## Steps To Setup An Email Address For Voice Mail Notification Or Email Delivery

(Voice Mail Notification & Email Delivery is a feature of Unified Messaging, available to VoiceManager customers. Check your recent bill to determine whether or not you have Unified Messaging, along with Cox Voice Mail)

- 1. Access the login page for MyAccount: <u>http://myaccount.coxbusiness.com</u>
- 2. Log in to MyAccount. If you do not have access to MyAccount, then contact your Cox representative to gain access.
- 3. Click the VoiceMail menu item on the left rail.

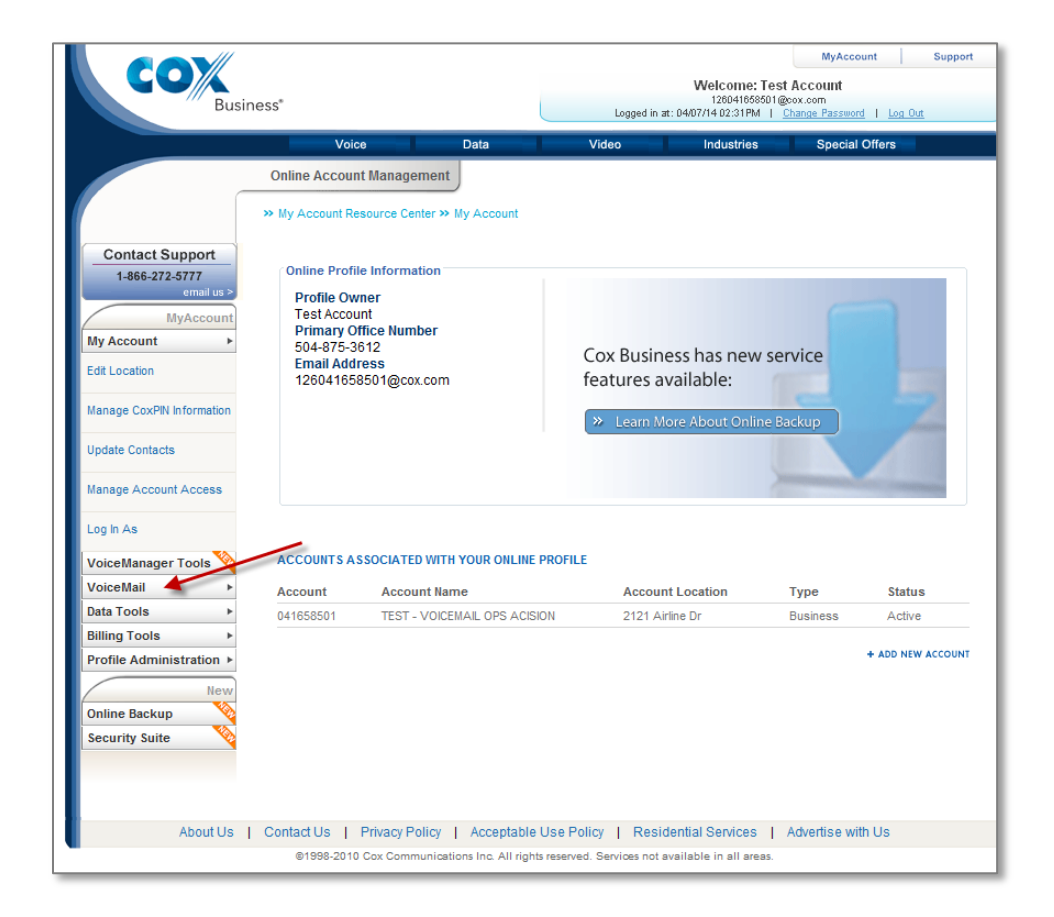

4. Click the Messaging Controls menu item that appears under VoiceMail.

| Business*                                                                                                    |                                                                                               |                                                                             | Welcome: Test Account<br>128041069501@oxx.com<br>Logged in at: 0407/14.02.31PM   <u>Change Password</u>   <u>Log Out</u> |                                                    |                  |  |  |
|----------------------------------------------------------------------------------------------------|-----------------------------------------------------------------------------------------------|-----------------------------------------------------------------------------|----------------------------------------------------------------------------------------------------|----------------------------------------------------|------------------|--|--|
|                                                                                                    | Void                                                                                          | e Data                                                                      | Video                                                                                                    | Industries Specia                                  | I Offers         |  |  |
|                                                                                                    | Online Accourt                                                                                | t Management                                                                |                                                                                                    |                                                    |                  |  |  |
|                                                                                                    | » My Account Re                                                                               | source Center » Voicemail/F                                                 | Portal Tools                                                                                                    |                                                    |                  |  |  |
| Contact Support<br>1-866-272-5777<br>email us ><br>MyAccount<br>Ny Account<br>Ny Account<br>Ny<br>Account<br>Ny<br>Account<br>Ny<br>Account<br>Ny<br>Account<br>Ny<br>Account<br>Ny<br>Account<br>Ny<br>Account<br>Ny<br>Account<br>Ny<br>Account<br>Ny<br>Account<br>Ny<br>Account<br>Ny<br>Account<br>Ny<br>Account<br>Ny<br>Account<br>Ny<br>Ny<br>Account<br>Ny<br>Account<br>Ny<br>Account<br>Ny<br>Account<br>Ny<br>Account<br>Ny<br>Account<br>Ny<br>Account<br>Ny<br>Ny<br>Account<br>Ny<br>Ny<br>Account<br>Ny<br>Ny<br>Ny<br>Ny<br>Ny<br>Ny<br>Ny<br>Ny<br>Ny<br>Ny | Online Profile<br>Profile Ow<br>Test Accor<br>Primary O<br>504-875-3<br>Email Add<br>12504165 | le Information<br>mer<br>int<br>ffice Number<br>612<br>ress<br>9501@cox.com | Cox Busines:<br>features avai<br>>> Learn More                                                                           | s has new service<br>lable:<br>About Online Backup |                  |  |  |
| Online Backup V<br>Security Suite V                                                                                                    | ACCOUNTS A                                                                                    | SSOCIATED WITH YOUR ON                                                      | LINE PROFILE                                                                                                    |                                                    |                  |  |  |
|                                                                                                    | Account                                                                                       | Account Name                                                                | Account L                                                                                                    | ocation Type                                       | Status           |  |  |
|                                                                                                    | 041030301                                                                                     | 1231 - VOICEMPAL OPS /                                                      |                                                                                                    | Dr Duall835                                        | + ADD NEW ACCOUN |  |  |
| About Us                                                                                                    | Contact Us I                                                                                  | Privacy Policy   Accept:                                                    | able Use Policy   Residen                                                                                                | tial Services   Advertise w                        | rith Us          |  |  |
|                                                                                                    |                                                                                               |                                                                             |                                                                                                    |                                                    |                  |  |  |

5. Click the Email Notification Preferences option that appears in the center menu.

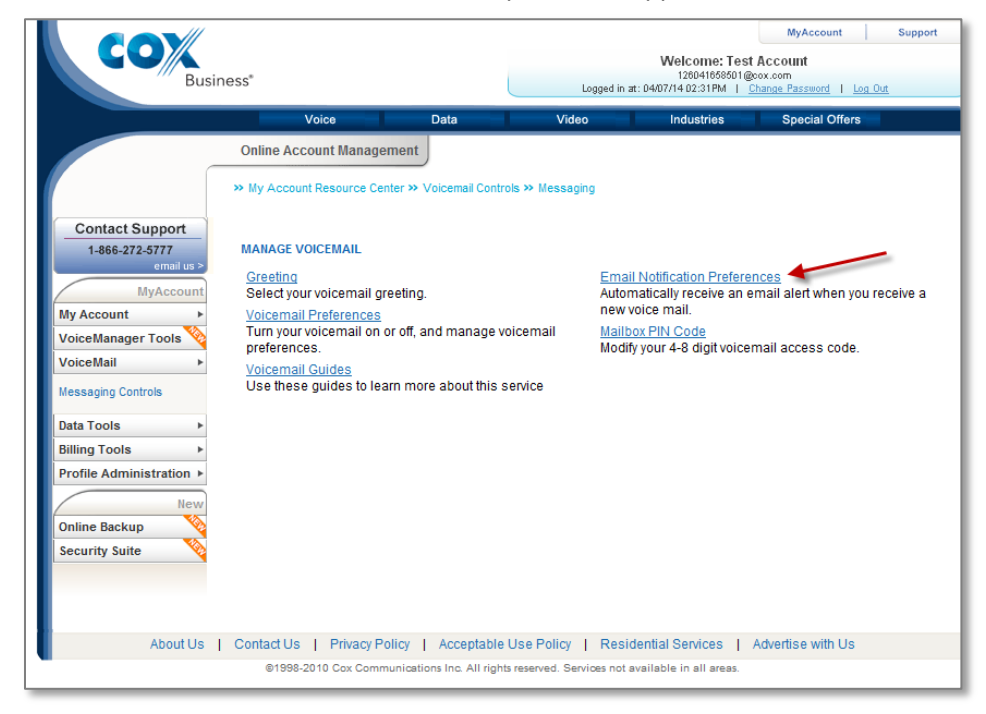

- 6. Add 1 or more email addresses on this screen to (a) receive email notification of new messages and (b) deliver the voice mail as an email attachment. To receive a voice mail as an email attachment, click the small box under "Attach to email".
- 7. Click "Save" to save your settings.

| COX<br>Business*                                                                                                    |                                                                                                    | MyAccount Support Welcome: Test Account 120041056901@cox.com Logged in at: 04007/14 02:31PM   <u>Change Password</u>   Log Out |                                                                                  |                                                                                        |                                                              |                           |  |  |
|----------------------------------------------------------------------------------------------------|----------------------------------------------------------------------------------------------------|----------------------------------------------------------------------------------------------------|----------------------------------------------------------------------------------|----------------------------------------------------------------------------------------|--------------------------------------------------------------|---------------------------|--|--|
|                                                                                                    | Voice                                                                                                    | Data                                                                                                    | Video                                                                            | Industries                                                                             | Special Offers                                               |                           |  |  |
| Contact Support<br>1-866-272-5777<br>email us ><br>MyAccount<br>My Account<br>VoiceMail<br>VoiceMail<br>Messaging Controls<br>Data Tools<br>Billing Tools<br>Profile Administration ><br>New | Online Account Manager Message Notification Servi preferences to alert you via attachment. VOICE MESSAGE EMAIL NOT Notify email address [voicemail.user@email.com 4 Add another email] | ment<br>ter » Voicemail Cont<br>ce informs you whe<br>email notification a<br>TIFICATION PREFERE<br>remove                     | n you receive a new v<br>n your receive a new v<br>nnd forward copies of<br>NCES | ussage Notification Pre<br>voice message in yo<br>the voice message<br>Attach to email | ferences<br>bur mailbox. You can :<br>directly to your email | set your<br>address as an |  |  |
| Online Backup 💊                                                                                                    |                                                                                                    |                                                                                                    |                                                                                  |                                                                                        |                                                              |                           |  |  |
| Security Suite 📎                                                                                                    |                                                                                                    |                                                                                                    |                                                                                  |                                                                                        |                                                              |                           |  |  |
| About Us                                                                                                    | Contact Us   Privacy Po                                                                                                    | olicy Acceptable                                                                                                    | Use Policy   Resi                                                                | idential Services                                                                      | Advertise with Us                                            |                           |  |  |
| ©1998-2010 Cox Communications Inc. All rights reserved. Services not available in all areas.                                                                                                 |                                                                                                    |                                                                                                    |                                                                                  |                                                                                        |                                                              |                           |  |  |